ケーブルスマホご利用者様は、Mypage から詳細内容をご確認いただけます。

SIMカードと同時期にお送りいたしました ID・パスワードにてご利用ください。

Mypage の基本的な利用方法

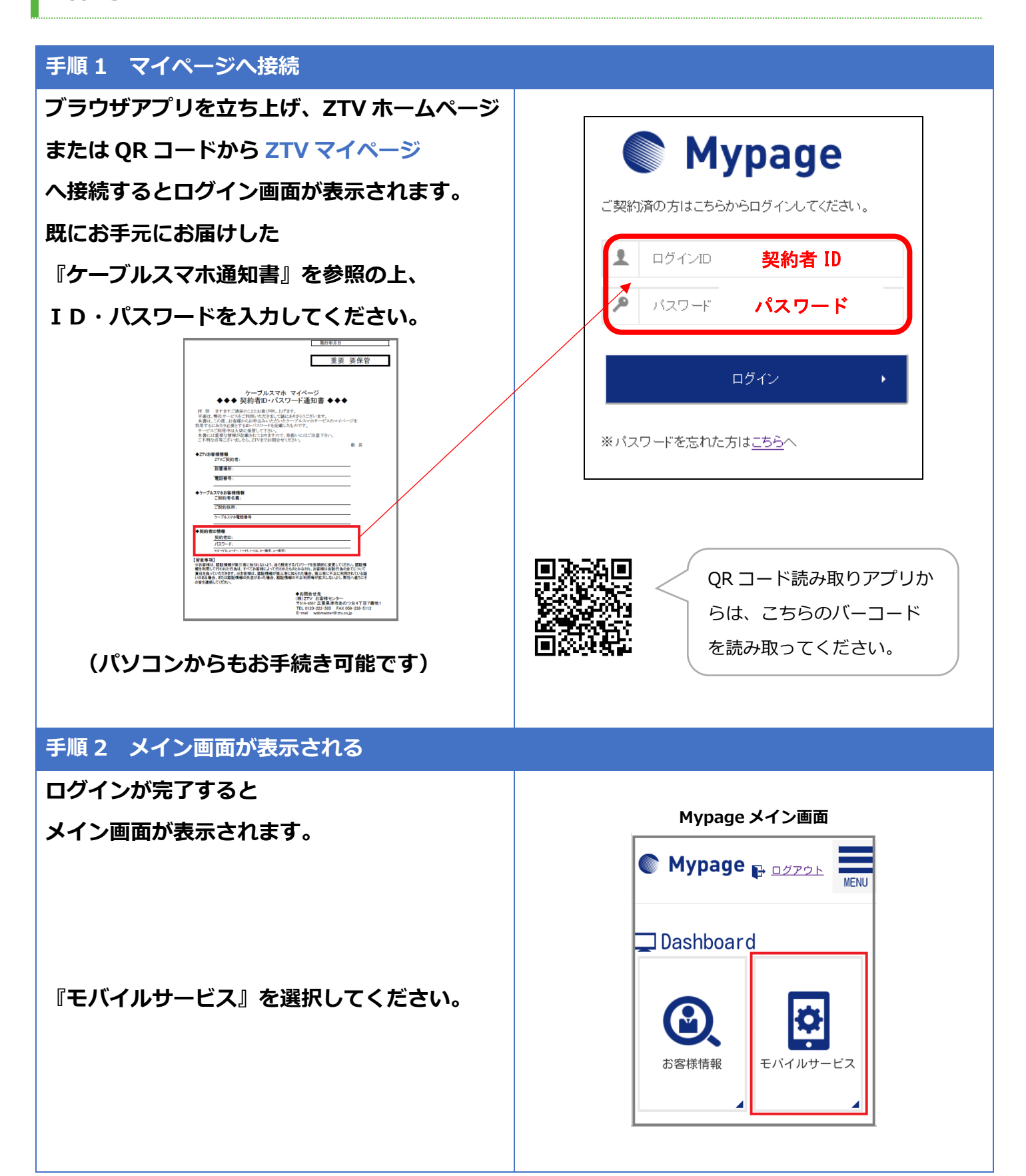

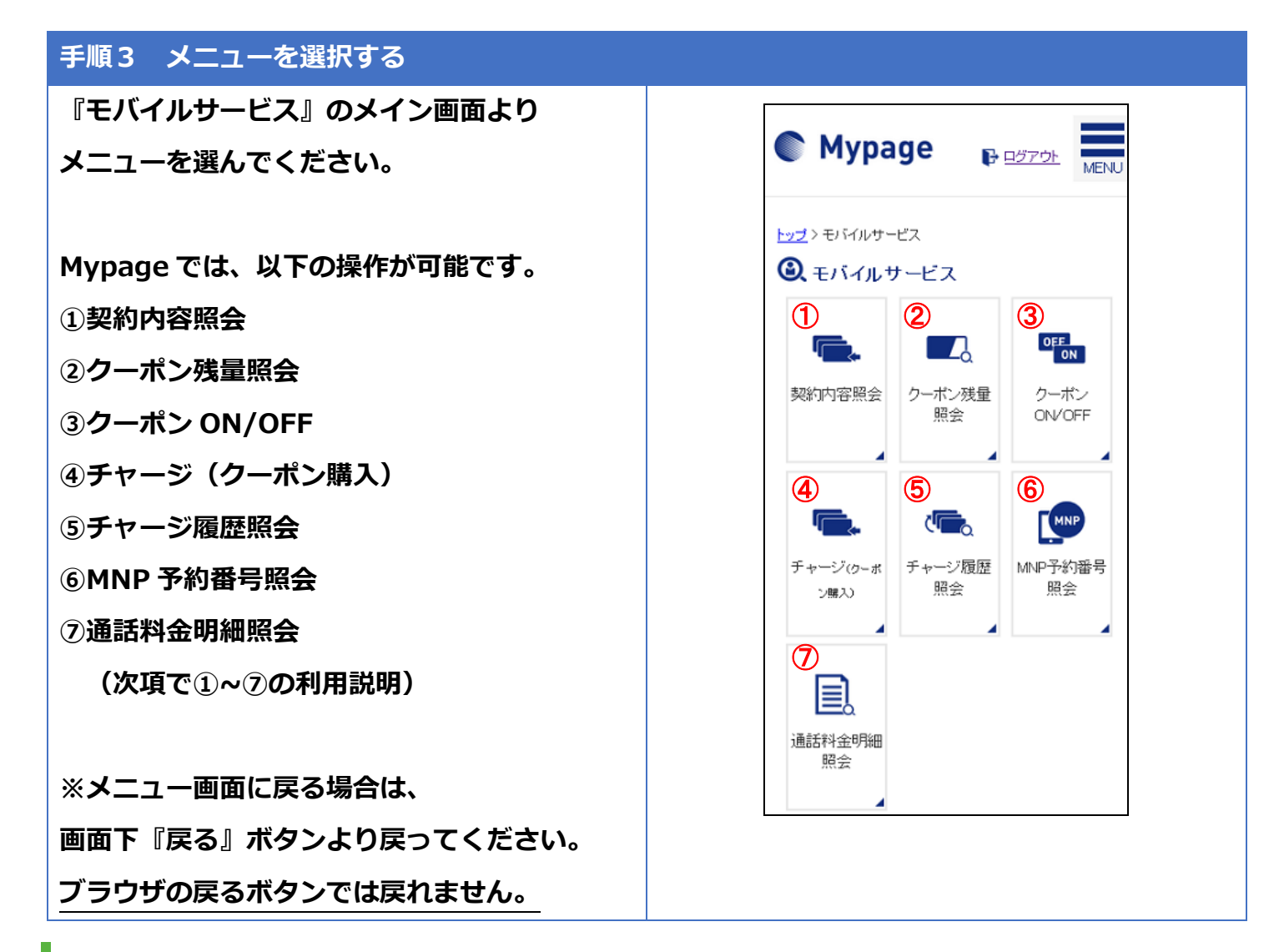

①契約内容照会を確認する

## 詳細表示したい番号を選択すると、 契約内容が表示されます。

詳細な契約内容や利用状況を

ご確認いただけます。

|       | 開会<br>裁約情報は以下の通り | ল্ক           |
|-------|------------------|---------------|
| ご成約情報 |                  |               |
| 契约状況  | 回線 サービスコ<br>ード   | kpo           |
|       | 回線グループコ<br>ード    | kpg           |
|       | 電話番号             | 090<br>音声)    |
|       | ICCID            | AX            |
|       | SIMカードサイズ        | nanoSIN       |
|       | 利用開始日            | 2015/1(       |
|       | プラン              | ケーブル<br>GB音声( |
|       | 契約状況             | サービス          |
|       | ご連絡先メール<br>アドレス  |               |

回線グループ選択画面へ移動しますので、 照会したい回線(電話番号)を選択します。

右記のような画面が表示されます。 クーポンは1ヶ月繰越可能です。 有効期限別に表示されます。

・最大3GBまで翌月へ繰越可能です。
(当月利用可能クーポンは最大6GBとなります。)
・MB単位で繰り越されるため 表示はMBとなっております。

| ■ クーポン残量照会 回線グル-<br>プ選択          |
|----------------------------------|
| ▲ ケーブルスマ<br>ホ 音声ブラン (定<br>期契約割)  |
| • 0X012345678                    |
| Mypage HENN                      |
| Q クーボン残量照会<br>クーボン残量に開会します。      |
| ターホン残量(有効明瞭:2015年07月末日)<br>590MB |
| クーポン残量(有効期限:2015年08月末日)          |
| 3, 000MB                         |
| クーボン残量(有効期限:2015年09月末日)<br>OWE   |
| クーボン残量(有効期限:2015年10月末日)          |
| OWB                              |
| ■ SIMカード情報                       |
| 電話番号 0X012345678                 |
| SIMカード内のクー 9.2MB<br>ボン 9.2MB     |
| 戻る                               |

③クーポン ON/OFF を切り替える

クーポンを利用したくない

(高速通信を必要としない)時は

**ON/OFF の切替が可能です。** 

現在の設定を確認のうえ、

ON または OFF の表示をタッチしてください。

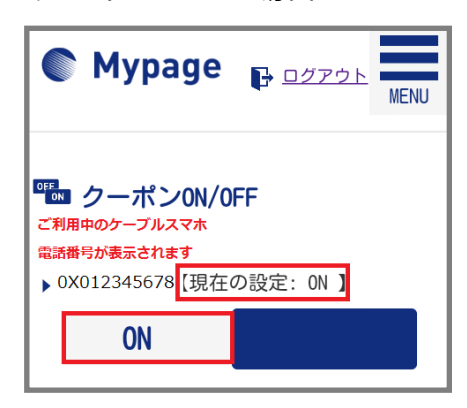

## クーポン OFF の場合

クーポン ON の場合

| ⁰™ クーポン0N/0FF                            |  |
|------------------------------------------|--|
| ▶ 0X012345678 <mark>【現在の設定: 0FF 】</mark> |  |
| OFF                                      |  |

高速通信可能なクーポンを追加購入することがで きます。

チャージ (クーポン購入) をタップし、クーポン追 加したい回線を選択すると右記の画面に移行しま す。

内容をご確認いただき、『次へ』をタップします。

サービス約款の内容に同意いただけましたら、チ エックボックスにチェックを入れていただき、『登 録する』をタップします。

これで追加クーポンの購入が完了となります。

| ■ チャーシ                  | ジ(クーポン購入)                                   |
|-------------------------|---------------------------------------------|
| 追加クーポンの<br>ケーブルスマホ      | <sup>青</sup> 入を行えます。<br><b>音声プラン(定期契約割)</b> |
| 利用可能なク<br>ーポン           | OMB                                         |
| 今月のチャー<br>ジ履歴           | チャージ履歴はありません                                |
| クーポンの購<br>入             | 追加容量(100MB) 200円 ▼                          |
| ※表示している金                | 会額は、全て税抜金額です。                               |
|                         | 次へ ,                                        |
|                         | 戻る・                                         |
|                         |                                             |
| ■ チャーシ<br>認             | バ(クーポン購入)−確                                 |
| お申込内容をご確<br><b>購入内容</b> | 認ください。                                      |
| 購入クーポン<br>名             | 追加容量                                        |
| 追加容量                    | 100MB                                       |
| 金額(税抜)                  | 200円                                        |
| ※表示している金                | 額は、全て税抜金額です。                                |
|                         | <u>款</u> の内容に同意する                           |
|                         | 登録する                                        |

**⑤チャージ履歴照会を確認する** 

直近3ヶ月の クーポンチャージ履歴が照会できます。 確認したい回線を選択すると、 右図の画面へ移行します。

| 契約割)の3ヶ月 |
|----------|
| 合計:0円    |
| 合計:0円    |
| 合計:0円    |
|          |
|          |

ポートアウト(他キャリア様へ MNP される)にてご解約をご希望される場合は、 事前に、解約のお手続きのお申し出が必要となっております。 お手数ですが、ZTV お客様センターまでお問い合わせください。 (0120-222-505 年中無休 受付時間:9:00-17:30)

また、予約番号の発行には、4 営業日ほどお時間をいただきますのでご了承ください。

(※即日発行できません。)

上記お手続きの後、Mypage より MNP 予定 番号をご確認いただけます。

「MNP 予約番号照会」より、MNP 予約番号 の発行をご依頼されたケーブルスマホの電 話番号を選択します。

予約状況が

『有効な MNP 予約番号あり』 と表示されていること 予約番号(10桁)を確認していただき 転出先の携帯会社へ

MNP 予約番号の連絡をお願いします。

| ● Mypage                                                                             |
|--------------------------------------------------------------------------------------|
| <ul> <li>SIM (電話番号) 選択</li> <li>MNP予約をしたい番号をお選びください。</li> <li>0X012345678</li> </ul> |
| ● Mypage BUZZOL WENU                                                                 |
| ▶ MNP予約番号発行−確認<br>MNP予約番号の発行および発行した予約番号<br>の確認ができます。                                 |
| 予約状況                                                                                 |
| 有効なMNP予約番号あり                                                                         |
| 予約番号                                                                                 |
| XXXXXXXXXX                                                                           |
| 電話番号                                                                                 |
|                                                                                      |
| ブラン名                                                                                 |
| 308音声ブラン                                                                             |
| 戻る >                                                                                 |

こちらから、直近3ヶ月の通話明細料金 が照会できます。確認したい月を選択し てください。

通話明細には確定分と未確定分があり、確定分は、毎月 23日に前月分を確定し掲載致します。未確定分は、当 月分と本日が、1日~22日の場合は先月分が対象とな ります。当月分の通話明細は、当日から3日以前を掲載 します。

その後、通話明細が表示されます。

「割引」「日時」 「通話先電話番号」 「通話 時間」 「通話料金」 の順で表示されます。

①割引

格安通話ダイヤラーなどで通話料半額 の通話の場合、「\*」マークが付きます。

※SMS (ショートメール) の通話料金は、

通話時間が「00:00:00.0」

通話料金が「0円」

と表記されていますが、実際には、 3~30 円の料金請求となります。

| 🗐 SIM(電話番号)選択              |
|----------------------------|
| 通話明細照会したい番号の月をお選びくだ<br>さい。 |
| 0X012345678<br>▶           |
| 08月 07月 06月                |
|                            |
| 戻る                         |

|   | <ul> <li>通話料金明細照会</li> <li>09022646079の料金明細を照会します。</li> </ul>                                                                                                    |                         |             |                |          |  |  |  |
|---|----------------------------------------------------------------------------------------------------|-------------------------|-------------|----------------|----------|--|--|--|
|   | • 2015年11月                                                                                                    |                         |             |                |          |  |  |  |
| ע | <b>割</b><br>引                                                                                                    | 日時                      | 通話先電話<br>番号 | 通話<br>時間       | 通話<br>料金 |  |  |  |
|   |                                                                                                    | 2015/11/08 11:11:<br>00 | 0570        | 00:07:0<br>6.0 | 300      |  |  |  |
|   |                                                                                                    | 2015/11/17 11:43:<br>00 | 06          | 00:00:1<br>6.5 | 20       |  |  |  |
|   | *                                                                                                    | 2015/11/18 13:00:<br>35 | 090         | 00.00.0<br>5.0 | 10       |  |  |  |
|   | *                                                                                                    | 2015/11/24 18:40:<br>57 | 059         | 00:01:4<br>1.0 | 40       |  |  |  |
|   | *                                                                                                    | 2015/11/24 18:45:<br>53 | 059         | 00.00.5<br>5.0 | 20       |  |  |  |
|   | *                                                                                                    | 2015/11/24 19:01:<br>11 | 059         | 00:02:4<br>4.0 | 60       |  |  |  |
|   | *                                                                                                    | 2015/11/24 21:29:<br>23 | 059         | 00.00.5<br>2.0 | 20       |  |  |  |
|   | 通話                                                                                                    | 料金合計                    |             |                | 470      |  |  |  |
|   | ●割引通話の場合<br>• 24時間前までの情報が表示されます。<br>• 確定情報ではございませんので、ご智意ください。                                                                                                    |                         |             |                |          |  |  |  |
|   | <ul> <li>●割引通話以外の場合         <ul> <li>・通話明細には確定分と未確定分があります。</li> <li>・確定分の通話明細は、毎月23日に前月分を確定し、掲載します。</li> <li>・未確定分の通話明細は、当月分と本日が1~22日の場合の先月分が対象となります。</li> <li>・今月分の通話明細は、本日から過去3日以前を掲載します。</li> <li>・確定情報ではございませんので、ご留意ください。</li> </ul> </li> </ul> |                         |             |                |          |  |  |  |
|   | 戻る                                                                                                    |                         |             |                |          |  |  |  |
|   | トップページへ                                                                                                    |                         |             |                |          |  |  |  |

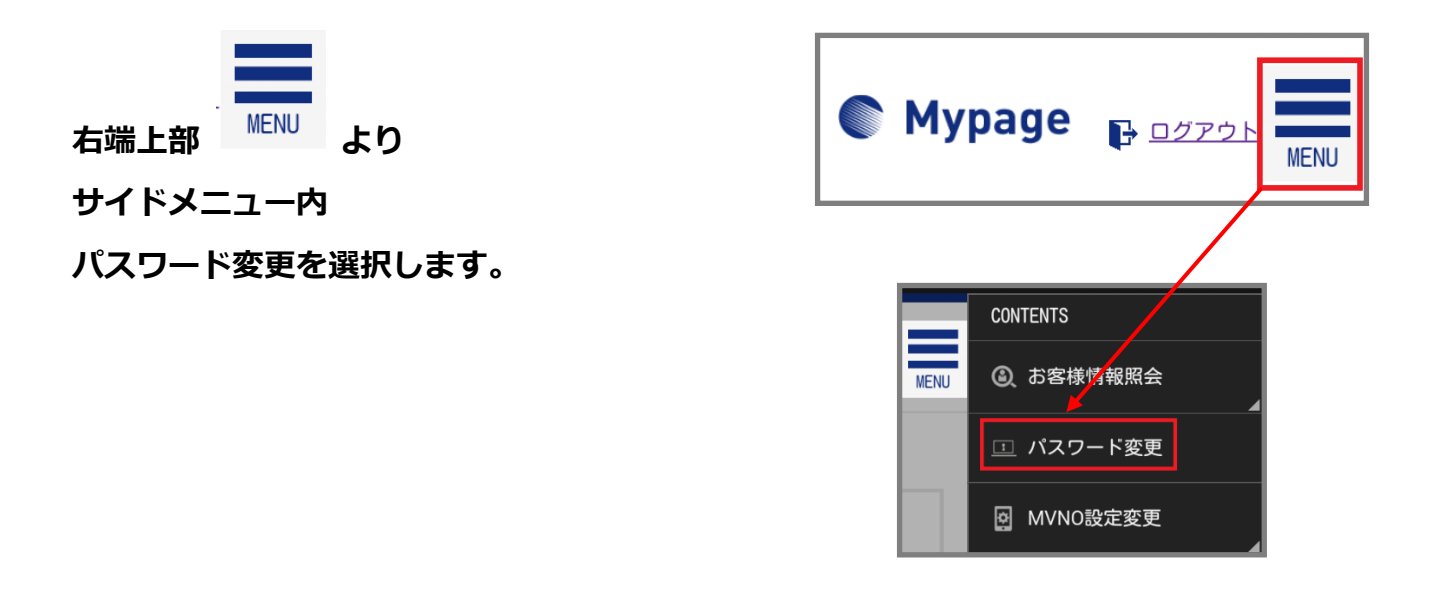

## パスワード変更画面にて

- 1 現在のパスワード
- ② 新しく変更したい

パスワード

③ 確認のため

再度、新しいパスワード

④ 変更

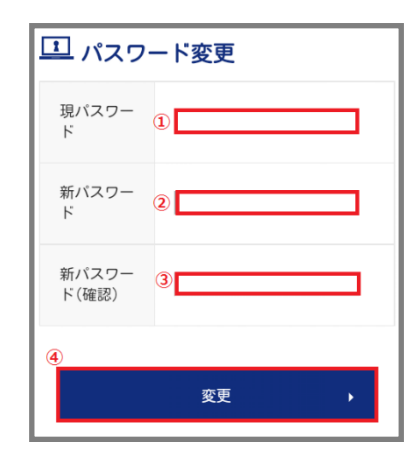

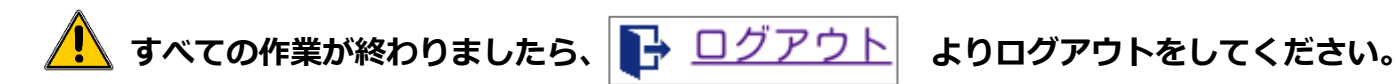